只適用於以下課程:基礎課程: BTh, BCS, BM, MDiv3-4; 其他課程(全時間): CT, DipT, MCS; MFT: DMFT, MCS-MFT, MMFT, ThM-MFT; DMFC, MMFC, ThM-MFC

教牧進修課程: MDiv2, MM, ThM 修科式;

Date: 8<sup>th</sup> Aug., 2011, 24<sup>th</sup> Oct, 2012 rev.

歡迎使用學生網上註冊系統(自行註冊) (https://eservice.abs.edu/registration/)

| and the answer of the second second second second the second second seco |                                                                               |
|----------------------------------------------------------------------------------------------------|-------------------------------------------------------------------------------|
| + A ttps://eservice.abs.edu/registration/                                                                                                    | ₽-₽0 ि☆ 🔅                                                                     |
| ABS Web Registrat ×                                                                                                    | AaR                                                                           |
| 檔案(E) 編輯(E) 檢視(⊻) 我的最愛(A) 工具(I) 說明(出)                                                                                                    |                                                                               |
| 2013/1季度 學生網上註冊系統<br>建道神學院<br>Alliance Bible Seminary                                                                                                    | VERIFY.<br>Norton<br>SECURED<br>powered by VeriSign<br>ABOUT SSL CERTIFICATES |
| 用戶編號                                                                                                    |                                                                               |
| 密碼                                                                                                    |                                                                               |
| 本季截止註冊日期: 2029年07月30日                                                                                                    |                                                                               |
|                                                                                                    |                                                                               |
| 登入                                                                                                    |                                                                               |
|                                                                                                    |                                                                               |
|                                                                                                    | ~                                                                             |
| <                                                                                                    | >                                                                             |

目錄:

- I) 註冊前詢問
- II) 學生鍵入
- III) 成功進入"學生網上註冊系統 (自行註冊) (ver. 3.0)"
- IV) 系統介紹 網上自行註冊系統分三部份
- V) 學系課程
- VI) 修科記錄
- VII) 學科註冊
- VIII) 膳宿登記
- IX) 繳款通知
- X) 完成註冊
- XI) 其他功能

- I. 註冊前詢問: 請先辦妥教務事宜方可進行自行註冊? 取教務申請表辦妥相關手續才可註冊
- 若未辦妥:請按『是』,取教務申請表並與教務處聯絡 若已辦妥、毋須申請,請按『否」並進入系統 •
- •

| 建道神學院<br>Alliance Bible Seminary             | 2011/1季度                   | 學生網上註冊                                      | 系統 [       | <u>^</u><br>]} ?            |
|----------------------------------------------|----------------------------|---------------------------------------------|------------|-----------------------------|
| 學系課程<br>修科記錄<br>學科註冊<br>更改密碼                 | 閣下在註冊<br>壽否先辦公<br>是<br>取教務 | <b>宋屆科目前,<br/>教務事宜?</b><br>申請表 否 繼續註冊<br>登入 |            |                             |
| 展年繼該通知戰                                      |                            |                                             |            |                             |
|                                              |                            |                                             |            |                             |
| おおおお (1) (1) (1) (1) (1) (1) (1) (1) (1) (1) | " 🕅 M. 🌈 A.                |                                             | CH 🖮 🛛 🦧 🐼 | 10:37<br>Friday<br>5/8/2011 |

II. 學生鍵入 (1) "學生編號"; (2) "密碼" (即身份證頭 4 字 e.g A123456(7)

| 學系課程<br>修科記錄<br>學科註冊<br>更改密碼 | 用戶<br>密觀<br><b>木考</b> | ■編號 <sup>▲</sup> R0020835<br><b>●編號<sup>▲</sup>R0020835</b><br><b>●編號<sup>▲</sup>R0020835</b> |    |  |  |
|------------------------------|-----------------------|-----------------------------------------------------------------------------------------------|----|--|--|
| 思年截該通知單                      |                       |                                                                                               | 登入 |  |  |
|                              |                       |                                                                                               |    |  |  |

Ŷᡜᢆᡚ

Q

Ⅲ. 成功進入 "學生網上註冊系統(自行註冊) (ver. 3.0)"

- 顯示學主編號(惟保安理由,學生個人資料將不會在網上版顯示)
- 修讀課程

| 修讀課程                       | !                |                          |                        |        |     |             |                                                                 | 【使用指引】                      |
|----------------------------|------------------|--------------------------|------------------------|--------|-----|-------------|-----------------------------------------------------------------|-----------------------------|
|                            |                  |                          |                        |        |     |             |                                                                 |                             |
|                            | 道神<br>ance Bible | <b>P學院</b><br>e Seminary | <b>2011/1</b> 零<br>三年行 | 度制道    | [學  | 項士 <b>(</b> | 學生網上註冊系統<br>主修聖經研究) - XM062101 / R                              | © ?<br>0020835              |
| 學系課程                       | 科數               | 課程编號                     | 課程名稱                   | 學<br>分 | 積點  | 修讀學<br>季    | 碩一建議修讀科目 (必修十三科 <b>, 36</b> 學分<br>碩二建議修讀科目 (必修力科, <b>27</b> 學分) | })                          |
| 修科記錄                       | 1                | BS515                    | 釋經學                    | 3.0    | 3.0 | 2006/1      | 碩三建議修讀科目(必修六科,15學分)                                             |                             |
| Cited tak mi               | 2                | CH512                    | 教會歷史(一)                | 3.0    | 3.0 | 2006/1      | 主修科目 (共四科, 12學分)                                                |                             |
| 學科註冊                       | 3                | LA513                    | 新約希臘文(一)               | 3.0    | 3.0 | 2006/1      | 選修科目 (共六科, 18學分): 兩科新約,                                         | ,兩科舊約,                      |
| THE Distances with         | 4                | PT547                    | 教祝個人成長                 | 3.0    | 3.0 | 2006/1      | 一科TH/CH/CS, 一科PT/ME/CE/CM/CO<br>非課程更求利日                         |                             |
| 更以當時                       | כ<br>ד           | 1H510<br>PS506           | (押学行学伝<br>)<br>(花幼細論)  | 1.0    | 2.0 | 2006/1      | 7PRMIE 37 4019 C                                                |                             |
| DES ATE SOV SA DEVELOPMENT | 8                | CE518                    | 教學法                    | 3.0    | 3.0 | 2011/1      |                                                                 |                             |
| THE -T-MILINA AUXILIA      | 9                | CH513                    | 教會歷史(二)                | 3.0    | 3.0 |             |                                                                 |                             |
| 30 111                     | 10               | LA514                    | 新約希臘文(二)               | 3.0    | 3.0 |             |                                                                 |                             |
| 登出                         | 12               | BS508                    | 新約概論                   | 3.0    | 3.0 |             |                                                                 |                             |
|                            | 13               | CH514                    | 教會歷史(三)                | 3.0    | 3.0 |             |                                                                 |                             |
|                            | 14               | LA516                    | 新約原文釋經<br>(一)          | 3.0    | 3.0 | 2006/3      |                                                                 |                             |
|                            | 15               | PT512                    | 講道法(一)                 | 3.0    | 3.0 |             |                                                                 |                             |
|                            | 31               | GA512-1                  | 學院詩班(秋季)               | 1.0    | 0.0 | 2011/1      |                                                                 |                             |
|                            | 32               | GA512-2                  | 學院詩班(冬季)               | 1.0    | 0.0 |             |                                                                 |                             |
|                            | 33               | GA512-3                  | 學院詩班(春季)               | 1.0    | 0.0 |             |                                                                 |                             |
|                            | 34               | PT610A                   | 實習(單元一)                | 1.0    | 0.0 |             |                                                                 |                             |
| <b>赴 開始)(2</b><br>搜        | ) 🖉 🔇<br>[尋桌面    | j 🤨 🕲                    | са м. 🖉 .              | Α.     |     |             | CH 🖮 🕻                                                          | 10:41<br>Friday<br>5/8/2011 |

建道神學院 - 學生網上註冊系統(自行註冊) (ver 3.0)使用指引

**IV. 系統介紹** — 網上自行註冊系統分三部份:

(1) 學系課程:

顯示同學在其就讀年期內,應修讀科目的數量,按"必修科"、"主修科"、"選修科"及"專 業論文"排列(以個別學系訂)。同學可跟據此版面,檢示整體修科情况。當剔選修科時,需 確定其所屬類別科數。以便顯示選科資料。

(2) 修科記錄:

顯示學生在過往學季修讀記錄,包括已修讀、己豁免修讀及在註冊修讀中。

- (3) 學科註冊:
  - 列出該註冊學季應可修讀之學科編號及名稱,並且列出其上課日期、時間、教授講師、
     學分及積點等資訊。方便同學選擇。
  - 可剔選科目顏色是跟"學系課程"按年或建議修讀相同,其作用是幫助同學選擇合式
     科目、按學院建議次序修讀。選科需另與學系課程科數確認。
  - 同學只可選不超過要求之積點學分修科,如需增讀科目,需先向教務處申報處理。系統會提示"註冊學科積點已超出限制",需返回重新剔選。
  - 此程式包含篩選排序功能,同學以"上課日期及時間"排序,防止上課撞期之誤。系 統亦會提示"選科目時間重疊",需返回重新剔選。
  - 膳食及住宿安排將按同學身份自動辦理,系统自動設定為全宿生,膳宿則以全食宿 計。如外宿及走讀生,需先向教務處申請批准,當批准便能以外宿及走讀生身份,自 由選擇膳宿安排。因宿位緊張,走讀同學如需住宿,請先註冊登記,但仍以舍監最後 安排作實。
  - 當剔選琴室、保險費、學生會費及屬靈操練營費,請清楚選擇合適之項目,學院不設 退款手續。
  - 鍵入以上資料後按"確認",邀費通知單將自動列出,如確認資料無誤,便可按"提 交",系統將會確認註冊完畢。同學將在其個人電郵自動收取繳款通知單。
  - 最後按"登出",還原系統。以保障個人資料私隱。

# V. 學系課程

| 7         | ·> <del>×</del> +++       | (월일 17년)       | <b>2011/1</b> 季 | 度   |     |             | 學生網上註冊系統                                       |
|-----------|---------------------------|----------------|-----------------|-----|-----|-------------|------------------------------------------------|
|           | <b>追伸</b><br>ance Bible S | 学阮<br>ieminary | 三年制             | 削道  | 學   | 碩士 <b>(</b> | 主修聖經研究) - XM062101 / R0020835                  |
|           |                           |                |                 |     |     |             |                                                |
| 學系課程      | 科數                        | 謙程編號           | 課程名稱            | 學分  | 積點  | 修讀學<br>季    | 碩一建議修讀科目 (必修十三科, 36學分)                         |
| 修科記錄      | 1 E                       | IS515          | 釋經學             | 3.0 | 3.0 | 2006/1      | 俱—建諁修讀科日 (必修儿科, 4/学介)<br>碩三建議修讀科日 (公修大科, 15舉分) |
| 127111270 | 2 0                       | CH512          | 教會歷史(一)         | 3.0 | 3.0 | 2006/1      | 主修科目(共四科,12學分)                                 |
| 學科註冊      | 3 L                       | A513           | 新約希臘文 (一)       | 3.0 | 3.0 | 2006/1      | 選修科目 (共六科, 18學分): 兩科新約, 兩科舊約,                  |
|           | 4 F                       | т <b>5</b> 47  | 教牧個人成長          | 3.0 | 3.0 | 2006/1      | —科TH/CH/CS, —科PT/ME/CE/CM/CO                   |
| 更改密碼      | 5 Т                       | H510           | 神學治學法           | 1.0 | 0.0 | 2006/1      | 非課程要求科目                                        |
|           | 7 E                       | IS506          | 舊約概論            | 3.0 | 3.0 |             |                                                |
| 歷年織款通知單   | 8 0                       | CE518          | 教學法             | 3.0 | 3.0 | 2011/1      | $\sim$                                         |
|           | 9 (                       | CH513          | 教會歷史 (二)        | 3.0 | 3.0 |             |                                                |
| X48 141   | 10 L                      | A514           | 新約希臘文 (二)       | 3.0 | 3.0 |             |                                                |
| ш         | 12 E                      | IS508          | 新約概論            | 3.0 | 3.0 |             | 線小木修平作日                                        |
|           | 13 0                      | CH514          | 教會歷史(三)         | 3.0 | 3.0 |             |                                                |
|           | 14 L                      | A516           | 新約原文釋經<br>(一)   | 3.0 | 3.0 | 2006/3      | $\sim$ /                                       |
|           | 15 F                      | т <b>512</b>   | 講道法(一)          | 3.0 | 3.0 |             |                                                |
|           | 31 0                      | A512-1         | 學院詩班(秋季)        | 1.0 | 0.0 | 2011/1      |                                                |
|           | 32 0                      | GA512-2        | 學院詩班 (冬季)       | 1.0 | 0.0 |             |                                                |
|           | 33 0                      | A512-3         | 學院詩班(春季)        | 1.0 | 0.0 |             |                                                |
|           | 34 F                      | 7610A          | 實習(單元一)         | 1.0 | 0.0 |             |                                                |
|           | 35 F                      | т610B          | 實習(單元一)         | 1.0 | 0.0 |             |                                                |
|           |                           |                |                 |     |     | Ш           |                                                |

# VI. 修科記錄

| 3-1-                        |                  |                | 20          | <b>11/1</b> 季度 |           |             | 學         | 生維         | ¶上註†            | 田系統      | Ŕ       |       | 1?   |
|-----------------------------|------------------|----------------|-------------|----------------|-----------|-------------|-----------|------------|-----------------|----------|---------|-------|------|
|                             | 道神<br>ance Bible | 學院<br>Seminary |             | 三年制道學碩         | į±        | <b>(</b> 主修 | 多聖        | 經研         | 究 <b>) - XM</b> | 06210    | l / R00 | 20835 |      |
|                             |                  |                |             |                |           |             |           |            |                 |          |         |       |      |
| 學系課程                        | 取消               |                |             |                |           |             |           |            |                 |          |         |       |      |
| 修科記錄                        | 取消               | 修讀學季           | <u>課程編號</u> | 課程名稱           | <u>科數</u> | <u>學分</u>   | <u>積點</u> | <u> 狀況</u> |                 |          |         |       |      |
|                             |                  | 2011/1         | CE518       | 教學法            | 0         | 3.0         | 3.0       | 註冊         |                 |          |         |       |      |
| 學科註冊                        |                  | 2011/1         | GA512-1     | 學院詩班 (秋季)      | 0         | 1.0         | 0.0       | 註冊         |                 |          |         |       |      |
| That shares                 |                  | 2011/1         | LA541       | 舊約希伯來文(一)      | 0         | 3.0         | 3.0       | 註冊         |                 |          |         |       |      |
| 更改密碼                        |                  | 2011/1         | PT515       | 講道法(二)         | 0         | 3.0         | 3.0       | 註冊         |                 |          |         |       |      |
| - Are \$10 \$5 + 10 Are 197 |                  | 2011/1         | TH511       | 系統神學(一)        | 0         | 3.0         | 3.0       | 註冊         |                 |          |         |       |      |
| -1-4419A.700 AH-44          |                  | 2008/3         | BS522       | 聖經神學           |           | 3.0         | 3.0       | 進行中        |                 |          |         |       |      |
| 96 111                      |                  | 2008/3         | BS553       | 舊約專題:摩西五經選讀    |           | 3.0         | 0.0       | 旁聽         |                 |          |         |       |      |
| 贫田                          |                  | 2008/2         | BS647       | 新約專題:約翰書信      |           | 3.0         | 3.0       | 已修讀        |                 |          |         |       |      |
|                             |                  | 2007/3         | BS686       | 新約專題:保羅神學      |           | 3.0         | 3.0       | 已修讀        |                 |          |         |       |      |
|                             |                  | 2007/2         | PT543       | 教會行政           |           | 3.0         | 3.0       | 已修讀        |                 |          |         |       |      |
|                             |                  | 2007/1         | BS550       | 舊約專題:詩歌書選讀     |           | 3.0         | 3.0       | 已修讀        |                 |          |         |       |      |
|                             |                  | 2006/3         | LA516       | 新約原文釋經(一)      |           | 3.0         | 3.0       | 已修讀        |                 |          |         |       |      |
|                             |                  | 2006/2         | CE571       | 基督教教育哲學        |           | 3.0         | 3.0       | 已修讀        |                 |          |         |       |      |
|                             |                  | 2006/1         | BS515       | 釋經學            |           | 3.0         | 3.0       | 已修讀        |                 |          |         |       |      |
|                             |                  | 2006/1         | CH512       | 教會歷史(一)        |           | 3.0         | 3.0       | 已修讀        |                 |          |         |       |      |
| 目目分子 一                      | 66               | 2006/1         | × 6         |                |           | 1.0         | 0.0       | 已修讀        |                 | <b>^</b> | - 0     | 78    | 10:5 |
|                             |                  | <u>6</u> .0    | <b>*</b>    | M. <b>6</b> A. |           |             |           |            |                 | · 🔽 🖓    |         |       | rida |

# VII. 學科註冊

| 111 of 111 (11 | 請選修讀或       | 旁聽課程後,: | 再按下頁處理膳食 | 食、住宿等 | 導雜項         |              |           |           |     |           |     |           | ^  |
|----------------|-------------|---------|----------|-------|-------------|--------------|-----------|-----------|-----|-----------|-----|-----------|----|
| 学术前常作重         | <u>課程編號</u> | 謀       | <u> </u> | 上課日   | <u>期及時間</u> | <u>講師</u>    | <u>學分</u> | <u>積點</u> | 修讀  | <u>旁聽</u> |     |           |    |
| 168181.37186   | PT610C      | 實習(單元   | .)       |       |             | 何啟明博士        | 1.0       | 0.0       |     |           | 易   |           |    |
| INT I I Gass   | CM513       | 教會音樂事:  | I        | 星期110 | 0:30-12:00  | 何嘉敏博士        | 1.5       | 1.5       |     |           | 選   |           |    |
| 學科註冊           | PT517       | 崇拜學     |          | 星期2 1 | 3:15-16:00  | 朱裕文牧師        | 1.5       | 1.5       |     |           | 科   |           |    |
|                | PT541       | 教牧輔導(   | -)       | 星期5 0 | 9:00-11:45  | 麥耀光牧師        | 3.0       | 3.0       |     |           |     |           |    |
| 更改密碼           | PT620C      | 實習(單元:  | 0        |       |             | 何啟明博士        | 1.0       | 0.0       |     |           |     |           |    |
|                | GA512-4     | 學院詩班(   | 二年秋季)    | 星期2   | :00-18:00   | 何嘉敏博士,林婉儀女士  | 1.0       | 0.0       |     |           |     |           |    |
| 歷年織款通知單        | GA512-7     | 學院詩班    | 三年秋季)    | 星期2   | 00-18:00    | 何嘉敏博士,林婉儀女士  | 1.0       | 0.0       |     |           |     |           |    |
|                | BS566       | 舊約原文    | :舊約五小卷   | 星期    | 15-16:00    | 謝慧兒博士        | 3.0       | 3.0       |     |           |     |           |    |
| 登出             | BS662       | 新約專題    | 伯來書      | 星期3   | :00-11:45   | 鄭成中博士        | 3.0       | 3.0       |     |           |     |           |    |
|                | BS679       | 新約專題    | 可福音      | 星期1   | :15-17:00   | 潘仕楷先生        | 3.0       | 3.0       |     |           |     |           |    |
|                | CE577       | 課程的原題   | 設計       | 星期3   | :00-11:45   | 潘智剛先生        | 3.0       | 3.0       |     |           |     |           |    |
|                | CE585       | 基督教兒    | 育        | 星期1   | :15-17:00   | 潘智剛先生        | 3.0       | 3.0       |     |           |     |           | =  |
|                | CM549-1     | 教牧實用    | 學        | 星期1   | :15-17:00   | 黎本正先生        | 3.0       | 3.0       |     |           |     |           |    |
|                | CS544       | 中國本色    | 學        | 星期3   | :15-17:15   | 楊慶球牧師        | 3.0       | 3.0       |     |           | 顯不剔 |           |    |
|                | GA671       | 論文研究    | Y作       | 星期3   | :00-11:45   | 統籌N/A, 郭鴻標牧師 | 3.0       | 3.0       |     |           | 選科目 |           |    |
|                | LA518       | 新約希臘:   | 文選讀      | 星期4   | :15-16:00   | 張雲開先生        | 3.0       | 3.0       |     |           | 積點總 |           |    |
|                | ME541       | 宣教文化.   | 學        | 星期3   | :15-16:00   | 曾景雯博士        | 3.0       | 3.0       |     |           | 和   |           |    |
|                | ME544       | 民間宗教    |          | 星期1   | :15-17:00   | 滕張佳音博士       | 3.0       | 3.0       |     |           | η·μ |           |    |
|                |             |         |          |       |             | 已剔逶總和:       | 8.0       | 6.0       |     |           |     | · .       |    |
|                | 最後截止註       | 冊日期: 20 | ≛07月29日  |       |             |              |           | <u> </u>  |     | 24        |     |           |    |
|                | )           | 應先剔     | 選顏色與     | 學院    | 建議          | 下-           | 貞         | 全         | 部取  | 们         |     |           | ~  |
| <<br><<br>完成   | 1           | 修讀相     | 同,剔選     | 國合通   | 科目          |              |           | 😜 網       | 際網路 | 各         |     | ><br>0% • | .: |

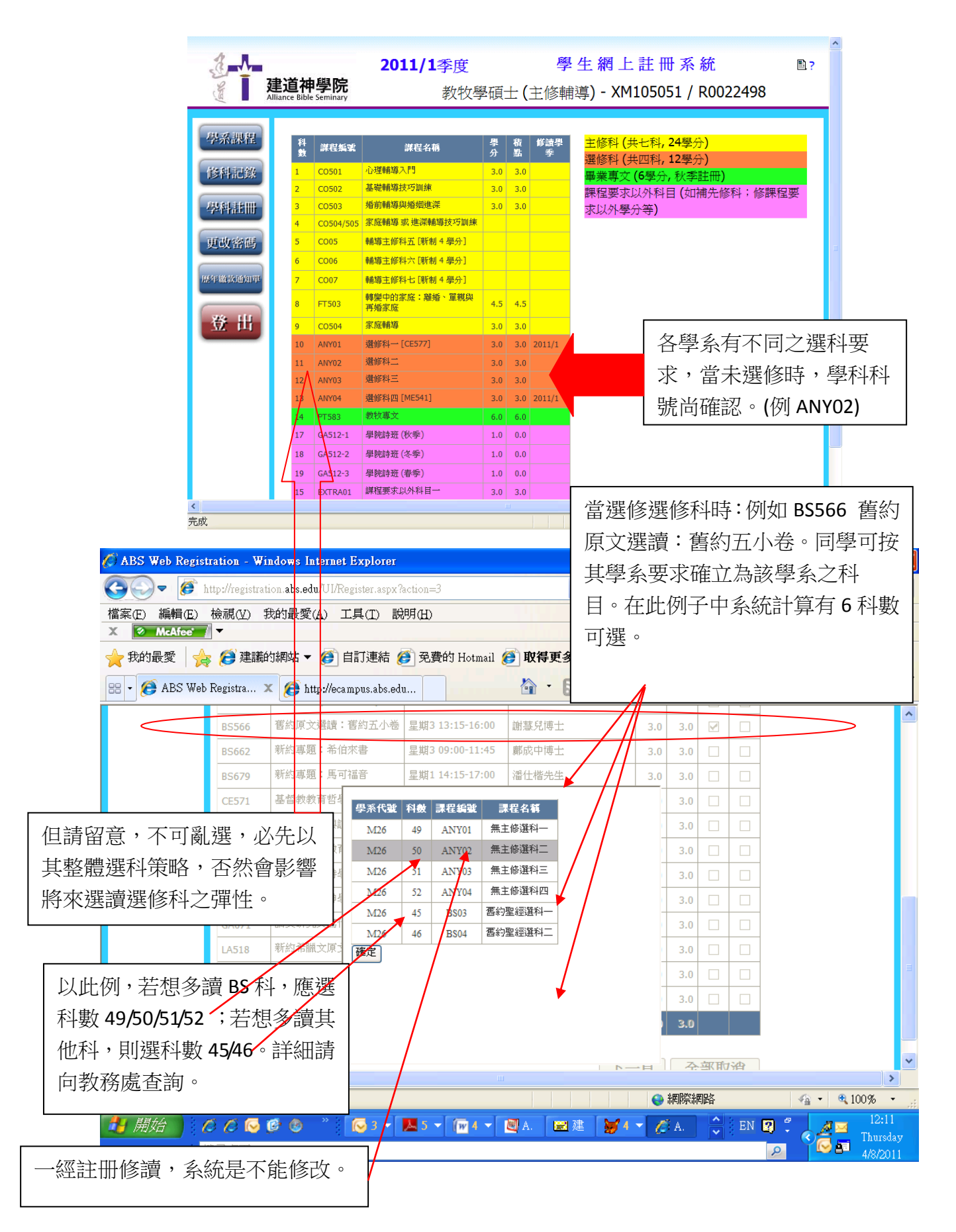

| 3            | ∌`异,异,神     | 2011/<br><sup>選</sup> 陀 | <b>1</b> 季度            | 學生網          | F   | 註冊  | <del>]</del> 系 | 統  |          |     | ?               |   |
|--------------|-------------|-------------------------|------------------------|--------------|-----|-----|----------------|----|----------|-----|-----------------|---|
| X            | ELETT:      | <b>子 PDG</b><br>eminary | 三年制                    | 道學碩士 - XMO   | 2 1 | 安鍵  | 篩              | 選封 | 脖'       | "上調 | 眼日期             | Ē |
|              | 請選修讀或       | 旁聽課程後, 再按下頁處理膳          | 食、住宿等雜項                |              |     | 日時  | 問 <sup>4</sup> | ,  |          |     |                 | • |
| 學系課程         | <u>課程編號</u> | 課程名稱                    | 上課日期及時間                | 講師           |     | 又可  | 101            |    |          |     |                 |   |
| Mertel Bulad | PT620C      | 實習(單元二)                 |                        | 何啟明時士        |     |     |                |    |          |     |                 |   |
| IS1-THL##    | CE571       | 基督教教育哲學                 | 星期1 09:00-11:45        | 黃碩然博士        | 3.0 | 3.0 |                |    |          |     |                 |   |
| 學科註冊         | TH510       | 神學治學法                   | 星期1 10:60-12:00        | 馮耀榮博士統籌      | 1.0 | 0.0 |                |    |          |     |                 |   |
|              | CM513       | 教會音樂事工                  | 星期1 10:30-12:00        | 何嘉敏博士        | 1.5 | 1.5 |                |    |          |     |                 |   |
| 更改密碼         | CM549-1     | 教牧實用聖詩學                 | 星期1 14:15-17:00        | 黎本正先生        | 3.0 | 3.0 |                |    |          |     |                 |   |
|              | CE585       | 基督教兒童教育                 | 星期1 14:15-17:00        | 潘智剛先生        | 3.0 | 3.0 |                |    |          |     |                 |   |
| 歷年織款通知單      | BS679       | 新約專題:馬可福音               | 星期1 14:15-17:00        | 潘仕楷先生        | 3.0 | 3.0 |                |    |          |     |                 |   |
|              | PT547       | 教牧個人成長                  | 星期1 14:15-17:00        | 朱裕文牧師,何啟明博士  | 3.0 | 3.0 |                |    |          |     |                 |   |
| 登出           | ME544       | 民間宗教                    | 星期1 14:15-17:00        | 隊張佳音博士       | 3.0 | 3.0 |                |    |          |     |                 |   |
| _            | PT517       | 崇拜學                     | 星期2 13:15-16:00        | 朱裕文牧師        | 1.5 | 1.5 |                |    |          |     |                 |   |
|              | GA512-1     | 學院詩班(秋季)                | 星期2 16:00-18:00        | 何嘉敏博士,林婉儀女士  | 1.0 | 0.0 |                |    |          |     |                 |   |
|              | GA512-4     | 學院詩班 (第二年秋季)            | 星期2 16:00-18:00        | 何嘉敏博士,林婉儀女士  | 1.0 | 0.0 |                |    |          |     |                 |   |
|              | GA512-7     | 學院詩班(第三年秋季)             | 星期2 16:00 18:00        | 何嘉敏博士,林婉儀女士  | 1.0 |     |                |    |          |     |                 |   |
|              | LA513       | 新約希臘文(一)                | 星期2,4 09:30-10:45      | 潘仕楷先生        | 3.0 | 3.0 |                |    |          |     |                 |   |
|              | GA671       | 論文研究與寫作                 | 星期3 09:00-11:45        | 統籌N/A, 郭鴻標牧師 | 3.0 | 3.0 |                |    |          |     |                 |   |
|              | BS662       | 新約專題:希伯來書               | 星期3 09:00-11:45        | 鄭成中博士        | 3.0 | 3.0 |                |    |          |     |                 |   |
|              | CH512       | 教會歷史(一)                 | <u>星期3 09:00-11:45</u> | 吳國安博士        | 3.0 | 3.0 |                |    |          |     |                 |   |
| 🦺 開始 🌖 🕧     | o 🖉 🖂       | 🧭 🕙 🥂 💽 М. 🛛            | <i>(</i> A.            |              |     |     | -              | CH | iiii 😰 🕺 |     | 11:31<br>Friday |   |
| j t          | 曳尋桌面        |                         |                        |              |     |     |                |    | 2        | 8   | 5/8/2011        | 1 |

VIII. 膳宿登記 (註:MFT 各課程、晚間課程、海外課程,毋須填交此頁,系統將自動跳到繳款單)

| A Contraction  | <b>建道神學院</b><br>Alliance Bible Seminary                                                                                    | <b>2011/1</b> 季度<br>三年制道 <sup>8</sup>                                                                  | 學生網上註冊<br>學碩士(主修聖經研究)-                                                           | 系統                                        |                |
|----------------|----------------------------------------------------------------------------------------------------|----------------------------------------------------------------------------------------------------|----------------------------------------------------------------------------------|-------------------------------------------|----------------|
| 學系課程           | <del>學生身份</del> : 全時間<br>非全時間                                                                                              | ● 全宿生 ○ 外宿生 ○ 走讀生 ○ 其他<br>兼讀生 □                                                                        | 走讀理由:                                                                            | 自動選取"全宿                                   | <b></b><br>雪生" |
| 修料記錄<br>學科註    | A. 膳食 全季不需用用<br>早餐每週達<br>午餐每週達<br>晩餐每週達                                                                                    | 答□ 或 主際(早、午、晩) ☑<br>星期一○ 星期二○ 星期三○ 雪<br>星期一○ 星期二○ 星期三○ 雪<br>星期一○ 星期二○ 星期三○ 雪                           | 2.城四 星城五<br>2.城四 星城五<br>城四 星城五                                                   |                                           |                |
| 更改密碼           | B. 住宿         全季不需住宿           毎週晩逢         6                                                                              | 音□ <b>或</b> 四晩或以上作全宿生 ☑ ◀<br>星期一□ 星期二□ 星期三□ 星                                                          | 2期四   星期五   星期六   星期日                                                            | 自選全食及全行                                   | Ĕ              |
| 自行辦理<br>琴室及雜   | C. 琴室 每星期上課:<br>非修讀樂器<br>0. 雜項 學生雜費-履                                                                                      | <ul> <li>● 不用 ○ 半小時 ○ 一小時 ○ 個半小日</li> <li>● 聲樂: 不用 □ 毎星期余琴 ○ 小時</li> <li>□ 小時</li> <li>□ 小時</li> </ul> | <b>*</b>                                                                         |                                           |                |
| 費,需選合<br>適項目。學 | 保險費(全部<br>代收學生會)<br>住宿(每季):<br>一時: \$1,275(                                                                                | 問課程同學需購買、日間或晩間兼課生可能<br>費(長洲校本部全修生及部份時間學生)(\$70<br>膳食(毎年):<br>4 年或時希週一次: \$345.00                       | 当由選擇)(\$105.00)♥<br>0.00)♥<br>琴室(毎季):<br>毎見期半小時(1号分):                            | 回上頁<br>確定                                 |                |
| 院不設退<br>款手續。   | <ul> <li>南晩: \$1,250.</li> <li>西晩: \$1,970.</li> <li>三晩: \$2,780.</li> <li>四晩或以上: \$3,595.</li> <li>因宿位緊張,走讀同學如</li> </ul> | 00 早餐每週一次: \$145.00<br>10 全糖: \$4,185.00<br>10 全糖: \$4,185.00<br>10<br>濡住宿,請先註冊登記:但仍以含監最後安打            | 每星期一小時(2學分):<br>每星期個半小時(3學分或以上):<br>每星期個半小時(3學分或以上):<br>每星期線琴每一小時(非收學分):<br>非作實. | \$450.00     '完畢       \$120.00     按 "確認 | "鍵             |
| 完成             |                                                                                                    | ш.<br>Ш.                                                                                               |                                                                                  | ><br>√2 • € 100% •                        |                |

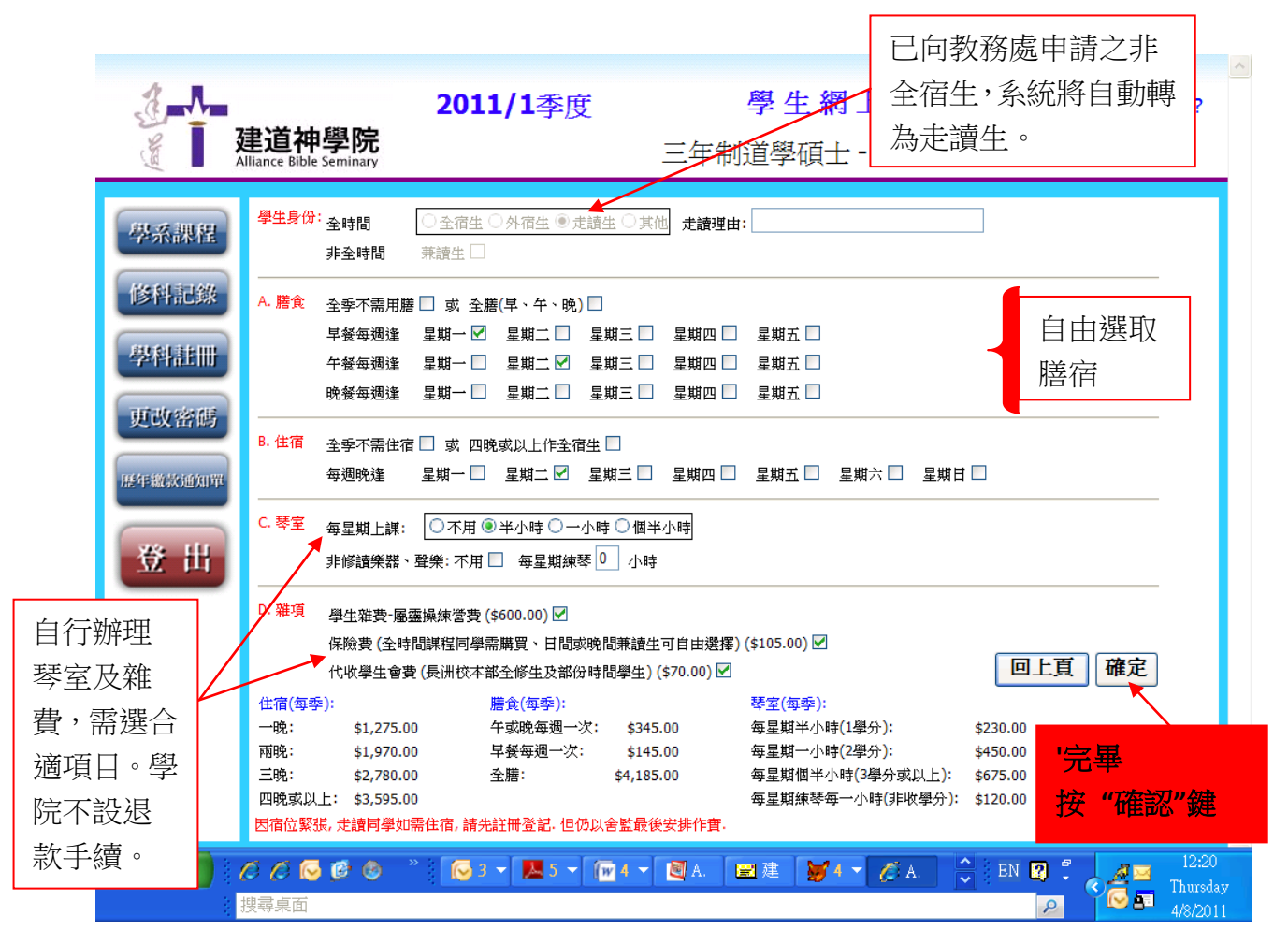

## IX. 繳款通知

| 、課程           | CE518   | 教理は                            | -1-20 | 197.2A | 2 880 00  |          |
|---------------|---------|--------------------------------|-------|--------|-----------|----------|
|               | GA512-1 |                                | 1.0   | 0.0    | 2,000.00  | -        |
| 科記錄           | LA541   | ぼ約条伯來文〔→〕                      | 3.0   | 3.0    | 2.880.00  | -        |
|               | PT515   | 講道法(二)                         | 3.0   | 3.0    | 2,880.00  |          |
| PTREETIN      | TH511   | 系統神學 (一)                       | 3.0   | 3.0    | 2,880.00  | <u> </u> |
| <b>牧密碼</b>    |         | 膳食費(全膳:早、午、晩)                  | 0.0   | 0.0    | 4,185.00  | 按 "提交"   |
|               |         | 住宿費(全宿)                        | 0.0   | 0.0    | 3,595.00  | 或 按      |
| 就通知單          |         | 實用音樂琴室收費                       | 0.0   | 0.0    | 450.00    |          |
|               |         | 琴室收費每星期 5小時                    | 0.0   | 0.0    | 600.00    | 一四学科社    |
| <del>:Ш</del> |         | 學生雜費-屬靈操練營費                    | 0.0   | 0.0    | 600.00    | 返回重做     |
|               |         | 保險費 (全時間課程同學需購買、日間或晚間兼讀生可自由選擇) | 0.0   | 0.0    | 105.00    |          |
|               |         | 代收學生會費(長洲校本部全修生及部份時間學生)        | 0.0   | 0.0    | 70.00     |          |
|               |         | 調査                             | 0.0   | 0.0    | 100.00    |          |
|               |         | 습計:                            | 13.0  | 12.0   | 21,225.00 |          |
|               |         |                                |       |        | 回學科註冊     | 提交       |

建道神學院 - 學生網上註冊系統(自行註冊) (ver 3.0)使用指引

X. 完成註冊

| 建<br>建<br>道<br>神學院<br>Alliance Bible Seminary          | 學 生 網 上 註 冊 系 統<br>三年制道學碩士 (主修聖經研究) - XM062101 | 2      |
|--------------------------------------------------------|------------------------------------------------|--------|
| 学系課程<br>修科記録<br>學科註冊<br>更改密碼<br><sup>班年職款通知</sup>      | 朝貢訊息                                           | ł<br>5 |
| く<br>下工学标 they//seciencetian also adu だhaveDe so assur | tion=10                                        | * 1000 |

| <u>3</u>                  | 建治         | ᅓ       | 鐵度            | 20    | 11/1季度          |    |      | 學    | 生絲       | 8上註冊     | 系統       |               | ₽?               |   |
|---------------------------|------------|---------|---------------|-------|-----------------|----|------|------|----------|----------|----------|---------------|------------------|---|
| (EN)                      | Alliance B | Bible S | 子的<br>eminary |       | 三年制             | 道學 | •碩=  | ± (  | 主修量      | 聖經研究)    | - XM06   | 2101          |                  |   |
| 學系課程                      | Ø          | 刘消      |               |       |                 |    |      |      |          |          |          |               |                  |   |
|                           | ے<br>بر    | 以消      | 修讀學季          | 課程編號  | 課程名稱            | 科數 | 學分   | 積點   | 狀況       |          |          |               |                  |   |
| ISTRACES                  |            |         | 2008/3        | BS522 | 聖經神學            |    | 3.0  | 3.0  | 進行中      |          | Hod -    |               |                  |   |
| 學科註冊                      |            |         | 2008/3        | BS553 | 舊約專題:摩西五經選讀     |    | 3.0  | 0.0  | 旁聽       | ļ        | <u> </u> | 下該今日          |                  |   |
|                           |            |         | 2008/2        | BS647 | 新約專題:約翰書信       |    | 3.0  | 3.0  | 已修讀      |          | 註        | 旧科目           |                  |   |
| 更改密碼                      |            |         | 2007/3        | BS686 | 新約專題:保羅神學       |    | 3.0  | 3.0  | 已修讀      |          |          |               |                  |   |
| 105 415 50% 50 100 MIL WI |            |         | 2907/2        | PT543 | 教會行政            |    | 3.0  | 3.0  | 已修讀      |          |          |               |                  |   |
| がビート和ロネル世が日中              |            |         | 2007/1        | BS550 | 舊約專題:詩歌書選讀      |    | 3.0  | 3.0  | 已修讀      |          | - جديل   | 7% - [        |                  |   |
| 90. 111                   |            |         | 2006/3        | LA516 | 新約原文釋經(一)       |    | 3.0  | 3.0  | 已修讀      |          | 投        | <b>登出</b> 雊保i | 遷                |   |
| 登山                        |            |         | 2006/2        | CE571 | 基督教教育哲學         |    | 3.0  | 3.0  | 已修讀      |          | 個        | 人資料私          | 隱                |   |
|                           |            |         | 2006/1        | BS515 | 釋經學             |    | 3.0  | 3.0  | 已修讀      |          |          |               |                  |   |
|                           |            |         | 2006/1        | CH512 | 教會歷史(一)         |    | 3.0  | 3.0  | 已修讀      |          |          |               |                  |   |
|                           |            |         | 2006/1        | GA512 | 學院詩班            |    | 1.0  | 0.0  | 已修讀      |          |          |               |                  |   |
|                           |            |         | 2006/1        | LA513 | 新約希臘文(一)        |    | 3.0  | 3.0  | 已修讀      |          |          |               |                  |   |
|                           |            |         | 2006/1        | PT547 | 教牧個人成長          |    | 3.0  | 3.0  | 已修讀      |          |          |               |                  |   |
|                           |            |         | 2006/1        | TH510 | 神學治學法           |    | 1.0  | 0.0  | 已修讀      |          |          |               |                  |   |
|                           |            |         |               |       | 승計:             |    | 38.0 | 33.0 |          |          |          |               |                  |   |
| 🦺 開始                      | 00         | 6       | <b>6</b> 🕲    | » 🕟   | 3 🕶 🔜 5 👻 🕅 4 👻 |    | А.   | 22 建 | <b>5</b> | 1 🕆 🌈 A. | ÷ EN E   |               | 12:40<br>Thursda | у |
|                           | 授尋臬        | 囬       |               |       |                 |    |      |      |          |          |          | 2             | 4/8/201          | 1 |

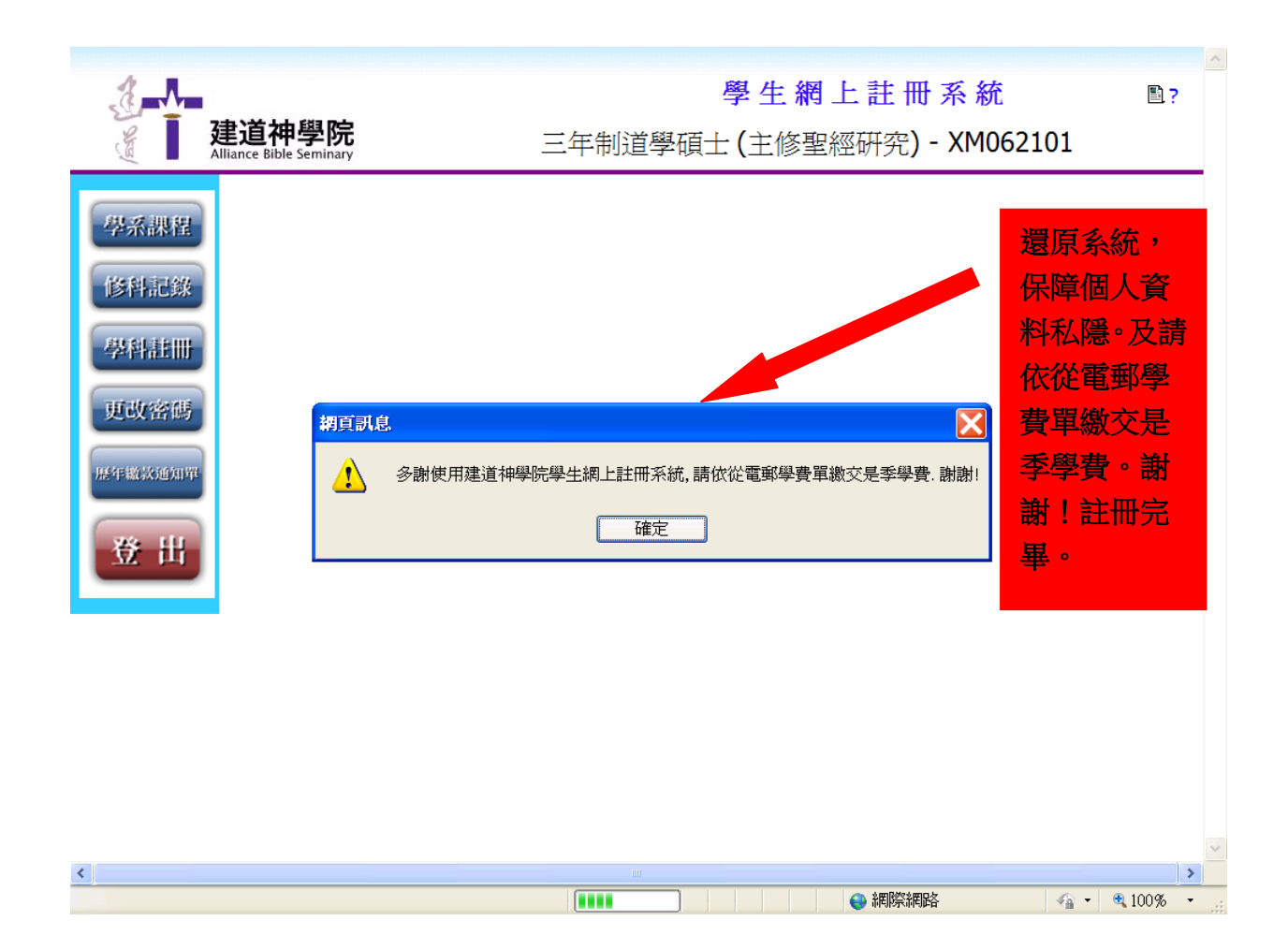

## XI. 其他功能

- 1) 個人資料:需使用學院電腦中心電腦(PC版),自行更新同學之個人資料。
- 2) 更改密碼:除學院給予同學預設碼(即身份證頭 4 字 e.g A123456(7)) ,同學亦可自行更新。
- 3) 歷年繳款通知單:同學可自行查閱過往每季學費記錄。